## **Connect Windows 11 to "CityU Alumni"**

a) Click the **"Network"** icon in the task bar to list the available Wi-Fi networks in range.

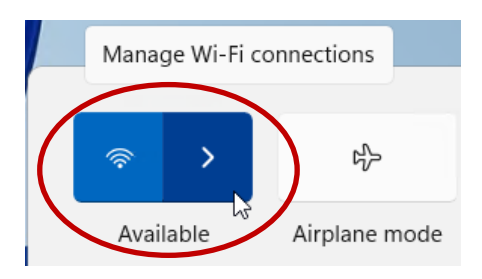

b) Select "CityU Alumni" and then click the "Connect" button.

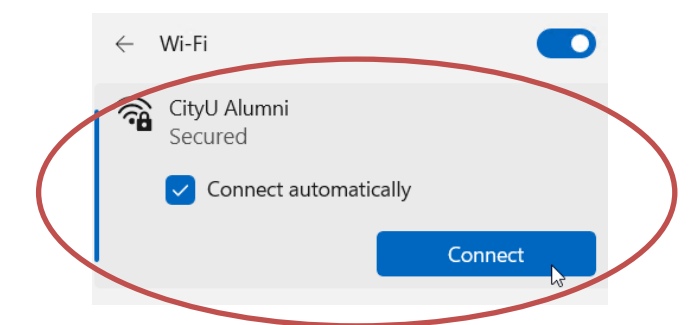

c) When prompt, enter your **EID**, **network connection password** and then press the "OK" button to login.

|   | $\leftarrow$ | Wi-Fi                                                        |         |  |
|---|--------------|--------------------------------------------------------------|---------|--|
| ( | (î9          | CityU Alumni<br>Secured<br>Enter your user name and password |         |  |
|   |              | your_EID                                                     | Cancel  |  |
|   |              |                                                              | currect |  |

d) A security alert box may be displayed. Click the "**Connect**" button to continue.

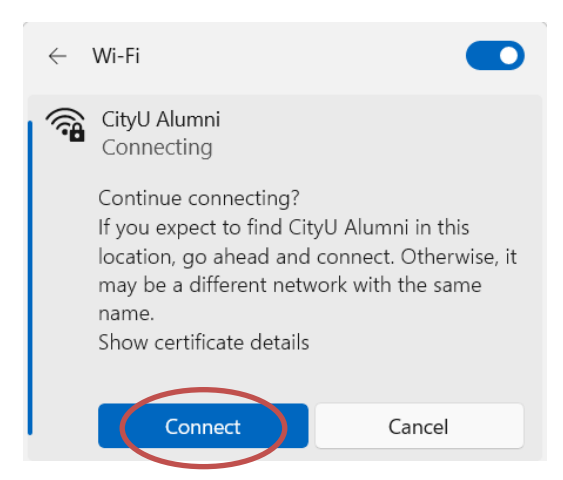

e) You may enjoy free Internet access upon successful logon.